# MENDELEY GUÍA DE USO

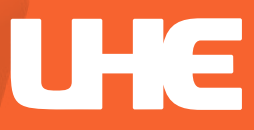

# Contents

| ¿Qué es Mendeley?                                 | 2  |
|---------------------------------------------------|----|
| Características Mendeley                          | 2  |
| Acceso a Mendeley                                 | 2  |
| Crear cuenta                                      | 3  |
| Descarga                                          | 4  |
| Instalación                                       | 5  |
| Inicio de sesión                                  | 7  |
| Estructura                                        | 9  |
| Insertar referencias                              | 9  |
| Insertar manualmente                              | 10 |
| Añadir documentos directamente desde archivos PDF | 11 |
| Importar de otros gestores bibliográficos         | 14 |
| Importando desde un sitio Web diferente           | 14 |
| Sincronizar                                       | 16 |
| Sincronizar desde cuentas                         | 17 |
| Exportar referencias                              | 19 |
| Realizar anotaciones en PDFs                      |    |
| Eliminar duplicados                               |    |
| Organizar ficheros                                | 22 |
| Citar referencias                                 | 22 |
| Estilo de citas bibliográficas                    | 23 |
| Compartir                                         |    |
| Grupos                                            |    |
| Mendeley Web                                      | 27 |
| Bibliography                                      |    |

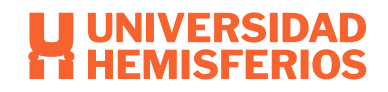

# ¿Qué es Mendeley?

Mendeley es un gestor de referencias bibliográficas que combina una versión web con una versión de Escritorio. También incorpora funcionalidades de la Web con las que se puede compartir las referencias bibliográficas con tus colegas y navegar por los contenidos subidos por otros usuarios. Mendeley tiene dos tipos de versiones una pagada con muchas funcionalidades y una de manera gratuita. Este dispone también aplicaciones para Ipad y Iphone. Mendeley tiene características propias como de una red social para diferentes investigadores.

(Otero, 2013) (Santamaria, s.f.)

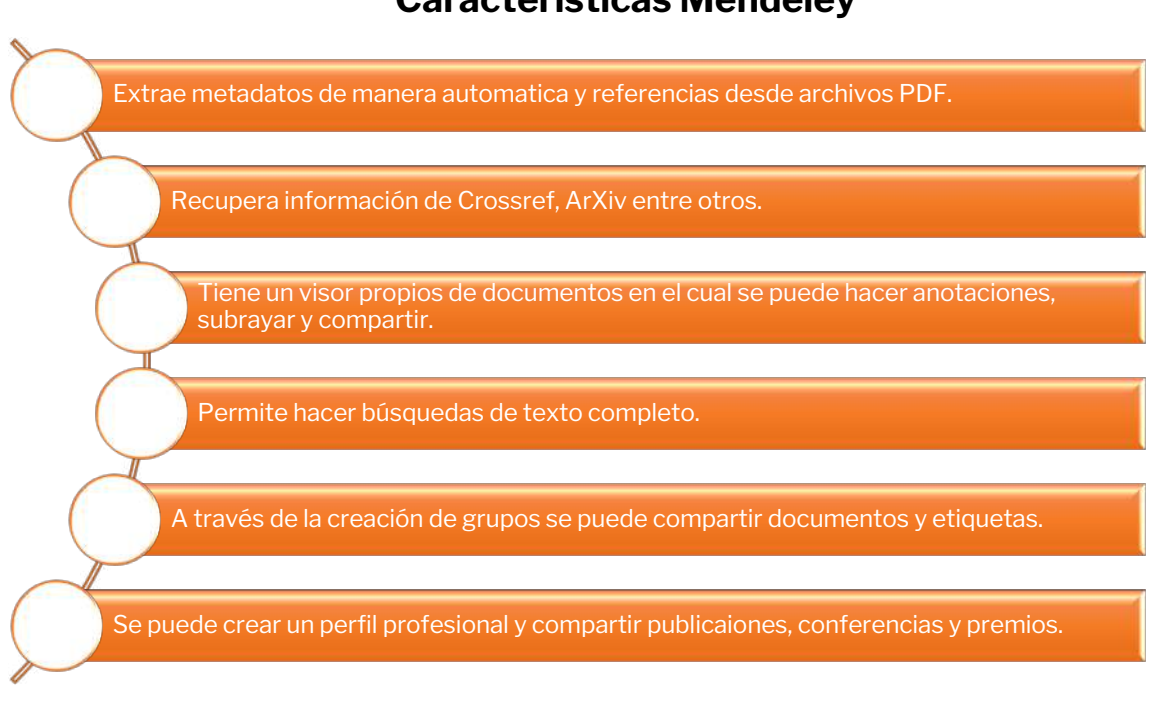

# **Características Mendeley**

(Otero, 2013)

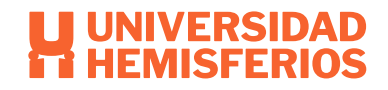

# Acceso a Mendeley

El primer paso es ingresar a la página web <u>https://www.mendeley.com</u> o a través de Biblioteca, en la sección de gestores bibliográficos.

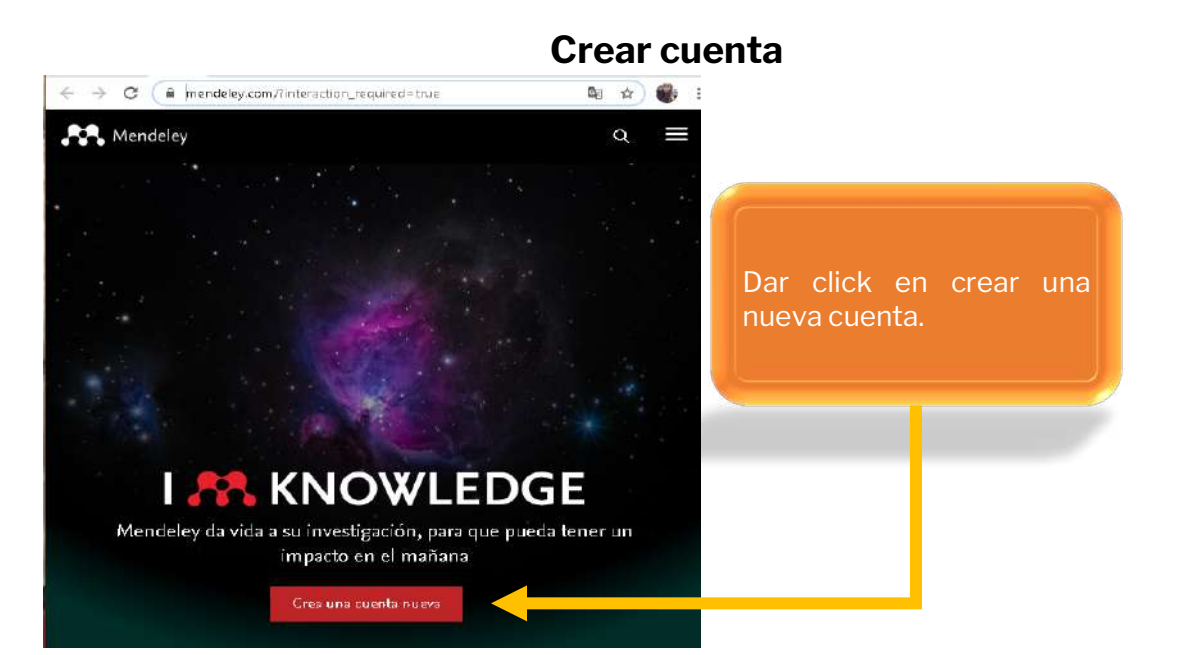

|                          | Get Mendeley | Papers | Groups |                  | Papers                                                    | · Search |  |
|--------------------------|--------------|--------|--------|------------------|-----------------------------------------------------------|----------|--|
|                          | _            |        |        | Create an a      | ccount                                                    |          |  |
|                          |              |        |        | Firstname        |                                                           |          |  |
| (                        |              |        |        | Lastname         | E                                                         |          |  |
| Aparecerá una ventan     | a v          |        |        | E-mail address   | <u>[/</u>                                                 |          |  |
| hay rellenar los datos o | de           | L      |        | Password         |                                                           |          |  |
| igual manera se pue      | ede          |        |        | Confirm password |                                                           |          |  |
| vincular con Facebook.   |              |        |        | Research field   | Please select your main discipline                        | 2        |  |
|                          |              |        |        | Current status   | Please select your current status                         |          |  |
|                          |              |        |        |                  | By creating an account I agree to the <u>terms of use</u> |          |  |
|                          |              |        |        |                  |                                                           |          |  |

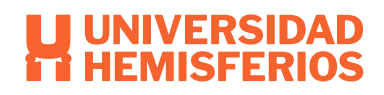

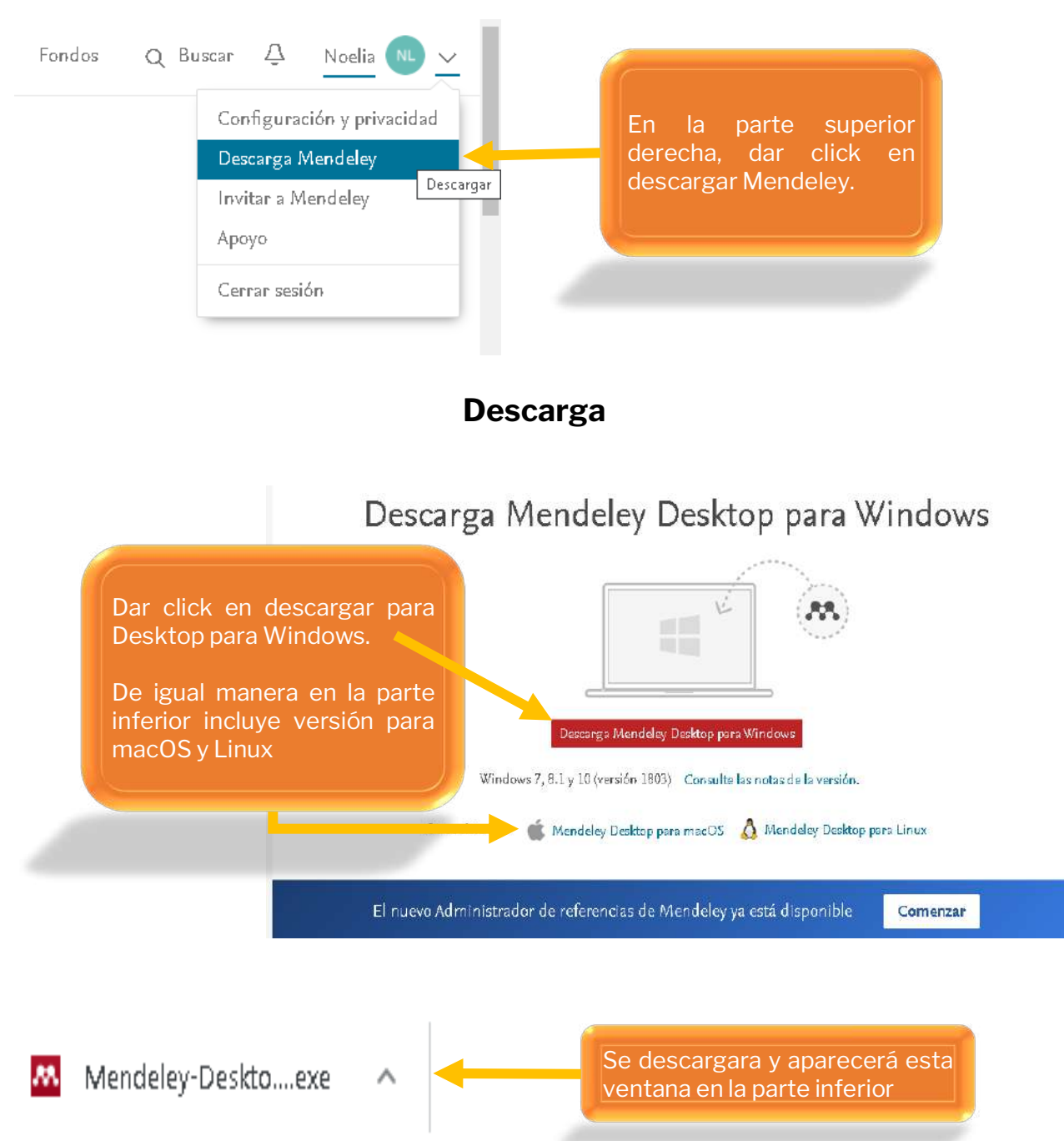

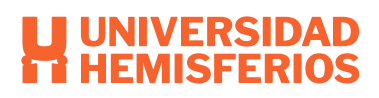

#### Instalación

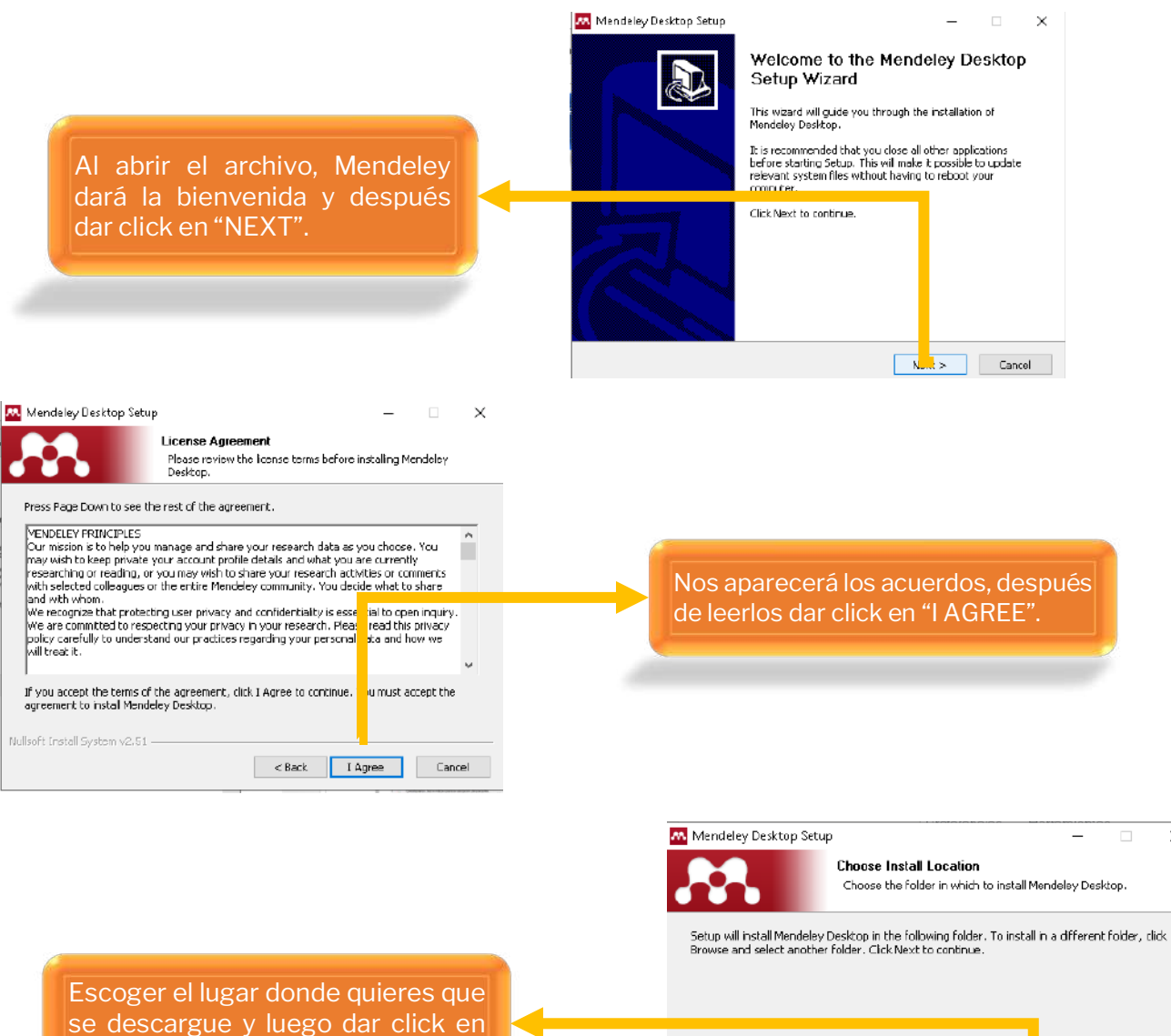

se descargue y luego dar click en "NEXT".

Destination Folder C:\Users\sb\_02\Downloads\Mendeley Desktop Browse... Space required: 173.8MB Space available: 394.1GB Cancel < Back Next >

х

| Mendeley Desktop Se                                                                                                    | tup<br>Choose Start Menu Folder<br>Choose a Start Menu folder for the Menu  | - 🗆 🗙                 |                                                        |
|----------------------------------------------------------------------------------------------------|-----------------------------------------------------------------------------|-----------------------|--------------------------------------------------------|
| Select the Start Menu fo<br>can also enter a name t                                                                                                    | older in which you would like to create the prog<br>to create a new folder. | gram's shortcuts. You |                                                        |
| Mendeley Desktop                                                                                                    |                                                                             |                       |                                                        |
| Accessibility<br>Accessories<br>Administrative Tools<br>AnyDesk<br>Aplicación de escritorio<br>CCleaner<br>ESET<br>Games<br>HP Help and Support<br>Maintenance<br>McAfee | de Cisco Webex Meetings                                                     | ~                     | Dar click en "INSTALL".                                |
| Do not create short                                                                                                    | cuts                                                                        |                       |                                                        |
| Nullsoft Install System V2,5                                                                                                    |                                                                             |                       |                                                        |
|                                                                                                    | < Back In                                                                   | Stall Cancel          |                                                        |
| Empezará la                                                                                                    | instalación                                                                 | Extract: PDFNetC.dll  | Please wait while Mendeley Desktop is being installed. |
| Mendeley Desktop Setup                                                                                                    | – Completing the Mendeley Desk<br>Setup Wizard                              | top                   |                                                        |
|                                                                                                    | Mendeley Desktop has been installed on your compu                           | uter.                 |                                                        |
|                                                                                                    | Click Finish to close this wizard.                                          |                       |                                                        |
|                                                                                                    |                                                                             |                       |                                                        |
|                                                                                                    | Run Mendeley Desktop                                                        |                       | Dar click en "FINISH".                                 |
|                                                                                                    | < Back Finish                                                               | Cancel                |                                                        |

y

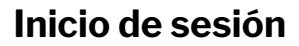

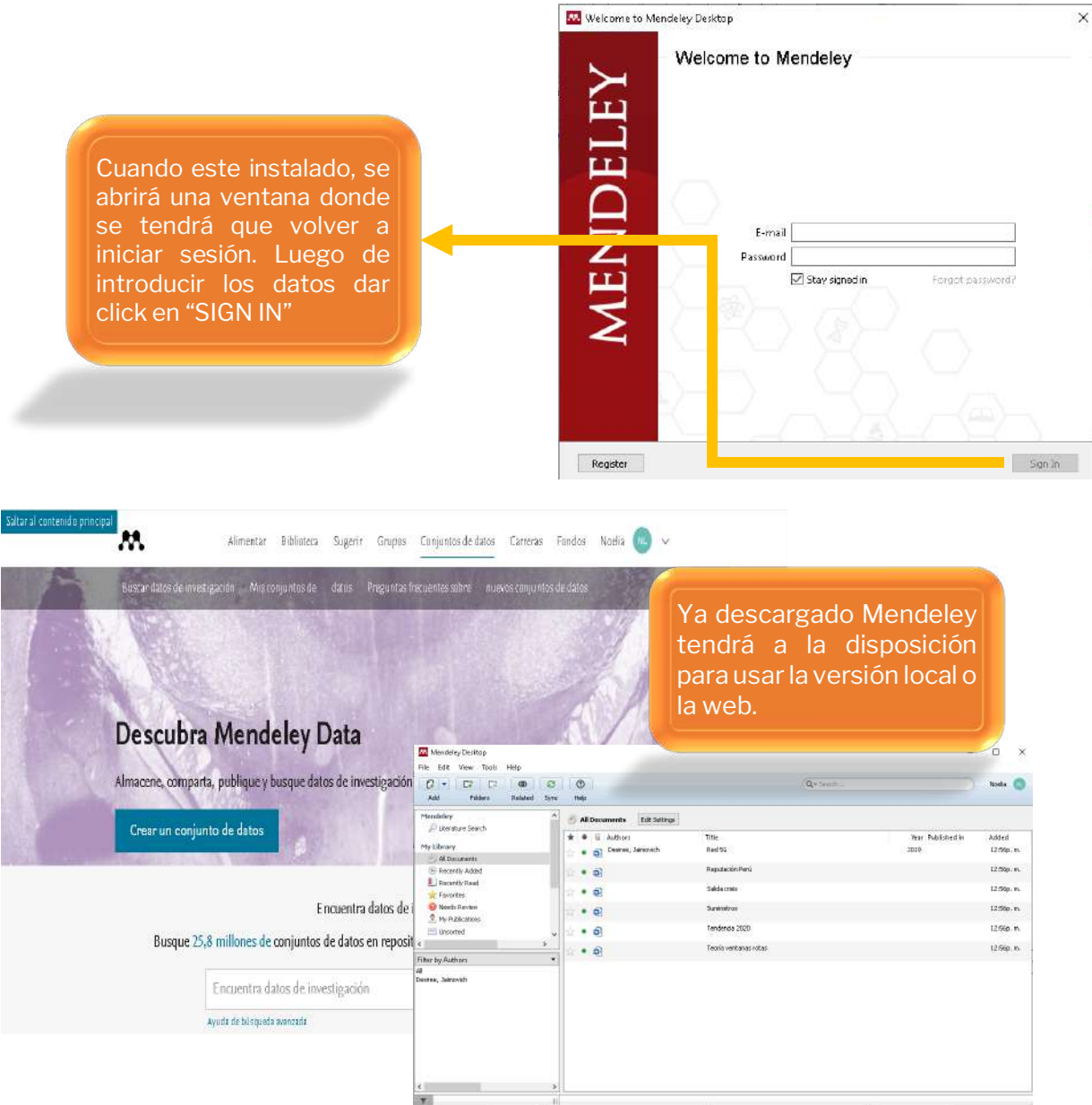

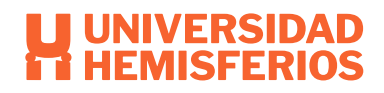

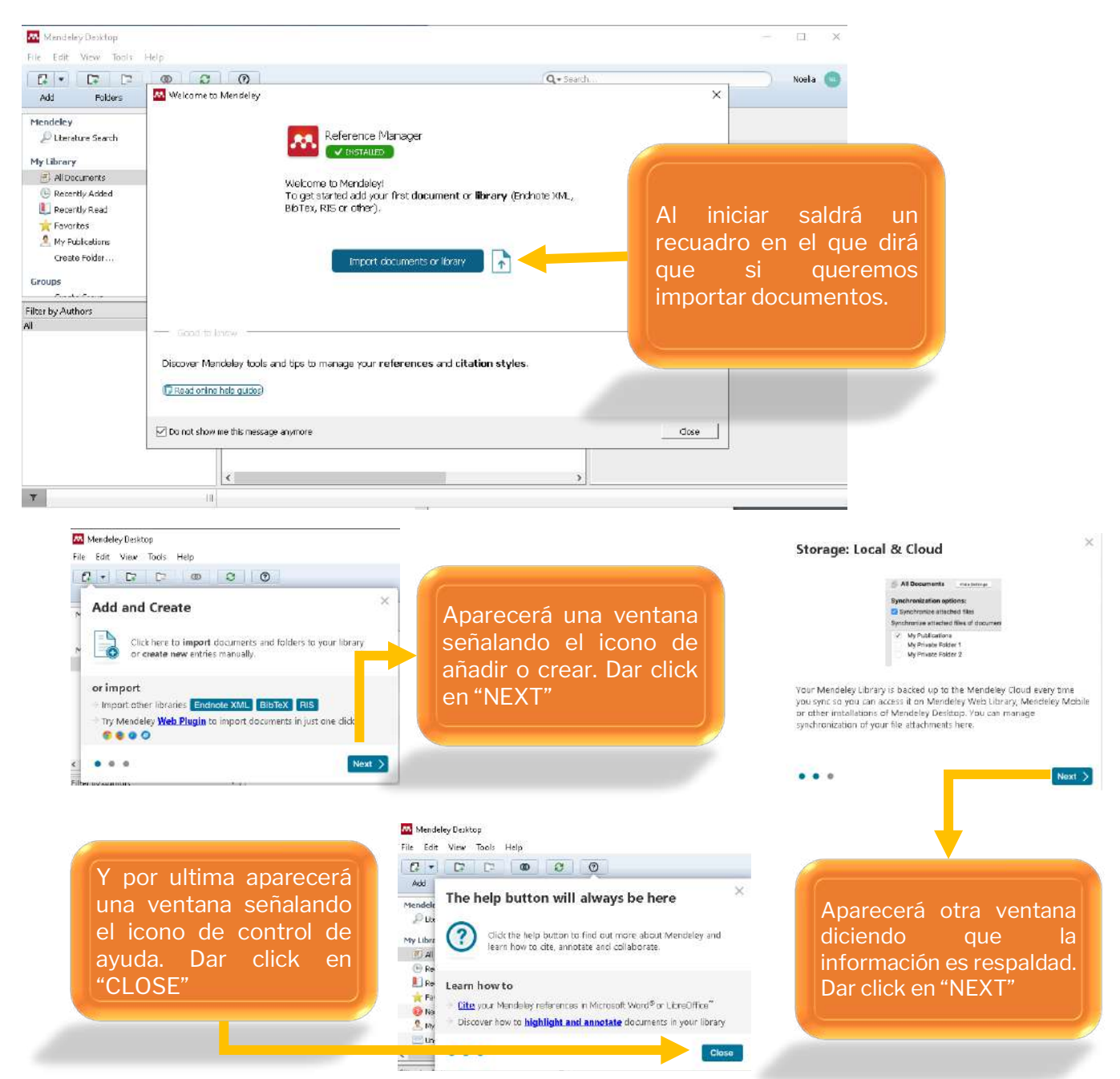

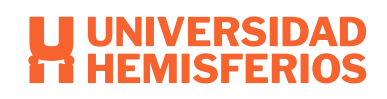

## Estructura

|                                                                                                    | Mendeley Desktop<br>File Edit View Tools Help<br>[]] - [] - [] () ()                                                                                                    | F 0                                                                                                    | Q+South                                                                                                    | -                         | nucelle 🕥                                                         |
|----------------------------------------------------------------------------------------------------|----------------------------------------------------------------------------------------------------|----------------------------------------------------------------------------------------------------|----------------------------------------------------------------------------------------------------|---------------------------|-------------------------------------------------------------------|
| My library:<br>Aqui<br>administrar y<br>configurar las<br>diferentes<br>colecciones<br>del<br>documento.<br>En e<br>apar<br>por<br>publ<br>pala<br>etiqu | Ad Fodes Related Sy<br>Mendelley<br>Deterstore Search<br>Pitherary<br>Add Tocuments<br>Recently Added<br>Provention<br>Provention<br>Proventio | x Heig<br>→ All Documents Exit Settings<br>→ ● Authors<br>→ ● ● Authors<br>→ ● ●<br>→ ● ●<br>→ ●<br>●<br>→ ●<br>●<br>→ ●<br>●<br>→ ●<br>●<br>→ ●<br>●<br>→ ●<br>●<br>→ ●<br>●<br>●<br>●<br>●<br>●<br>●<br>●<br>●<br>●<br>●<br>●<br>●<br>● | Title<br>Red 55<br>Reputation Peru<br>Salata crisis<br>Sarivistros<br>Terifa ventraris rotas<br>En la biblioteca donde<br>encuentras todos la<br>documentos que<br>dispone. | Year Published In<br>2019 | Added<br>3.02p.m.<br>3.02p.m.<br>3.02p.m.<br>3.02p.m.<br>3.02p.m. |

# Insertar referencias

Mendeley tiene diferentes maneras para poder añadir referencias bibliográficas. Manualmente, añadir de forma directa documentos desde archivos PDFs, importar de otros gestores bibliográficos en formato RIS, importar desde base de datos, importar desde un diferente sitio web, sincronizando y añadir desde cuentas de otros usuarios Mendeley.

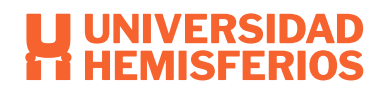

#### Insertar manualmente. 👭 Mendeley Desktop File Edit View Tools Help Add Files... Ctrl+O Add Folder... Ctrl+Shift+O Watch Folder... Nos ubicamos en "FILE" Add Entry Manually... Import... Ctrl+E Export... Merge Documents Export PDF(s) with Annotations... 🔁 Delete Documents Remove from Folder Rename Document Files... 😂 🛛 Synchronize Library F5 Sign Out (limongiluby@gmail.com) Ctrl+Q Quit opción de agregar documentos y **G** -Add

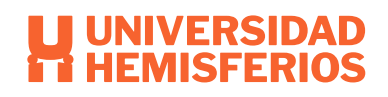

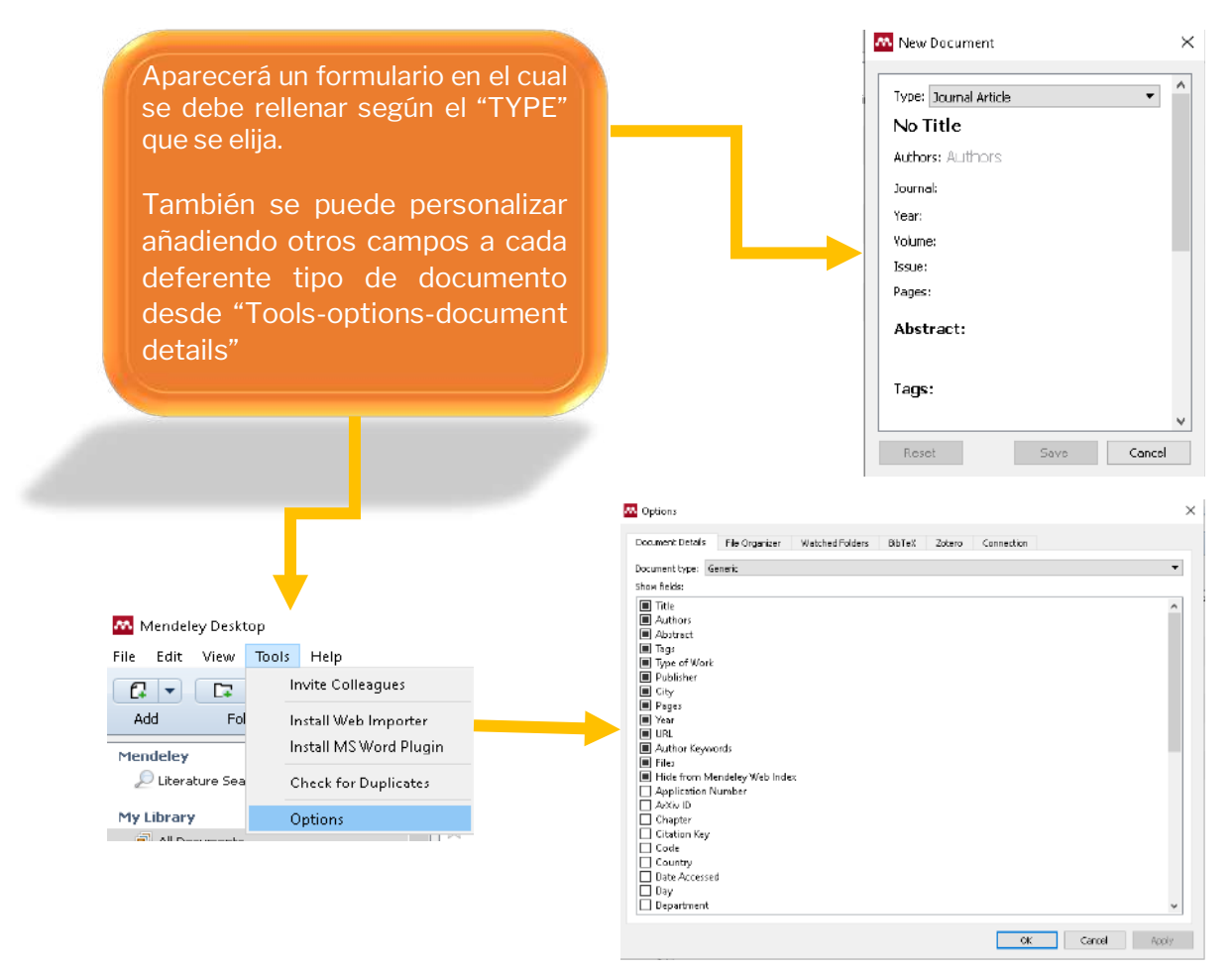

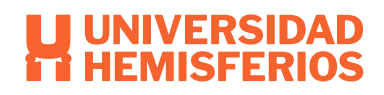

Añadir documentos directamente desde archivos PDF.

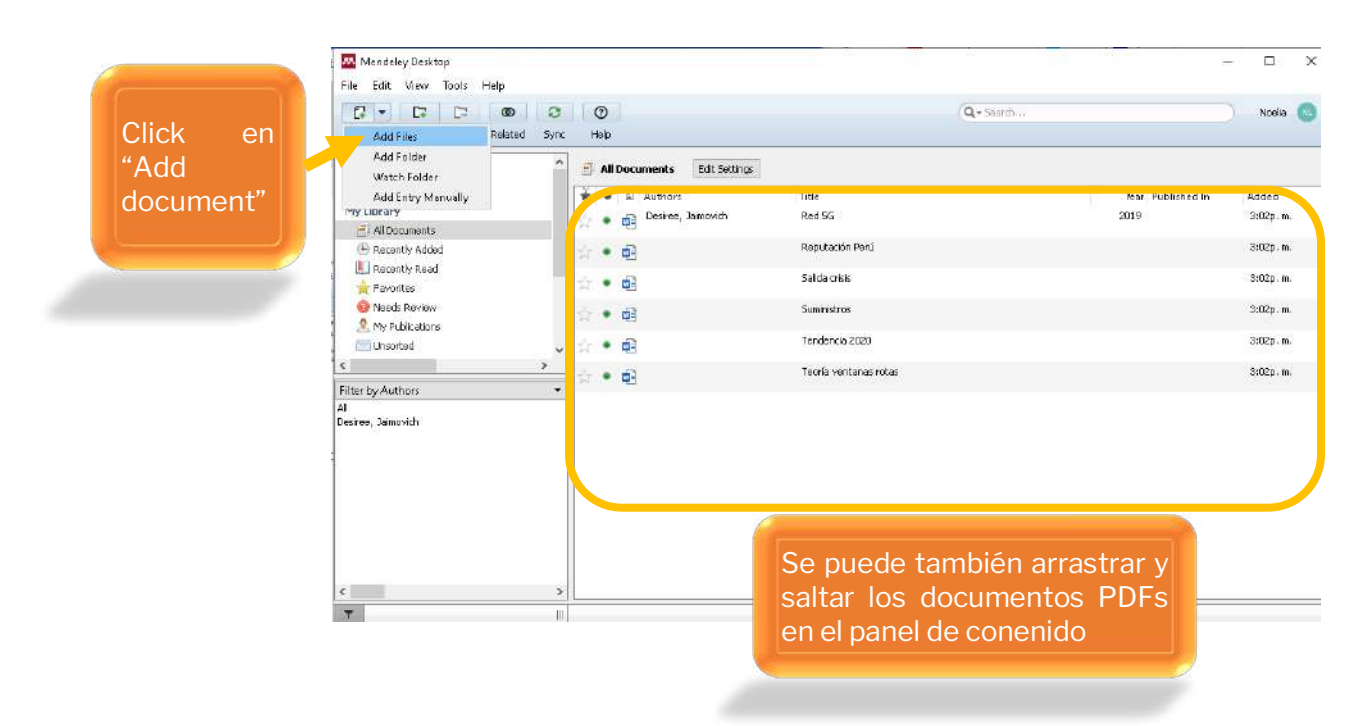

Para las opciones de "Add document" existen tres maneras:

**Add files:** En este se abrirá un recuadro para poder escoger el documento que se quiera subir desde el navegador.

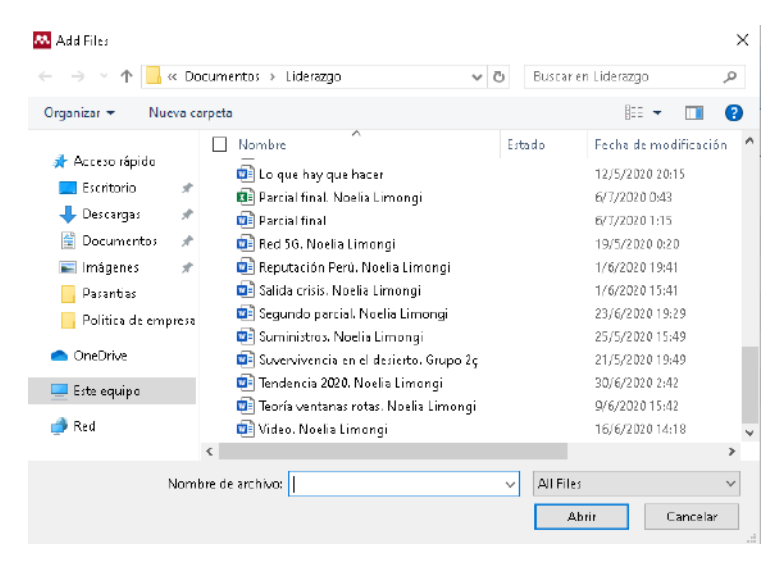

**Add folder:** Aparecerá un recuadro en el cual se puede seleccionar la carpeta que tenga todos los PDFs a insertar, también se puede adjuntar documentos que este en subcarpetas.

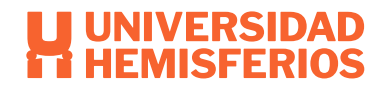

| <b>M</b> . | Add F   | older                                    | × |
|------------|---------|------------------------------------------|---|
| Sele       | ct the  | folder you would like to import:         |   |
|            | Nam     | e la la la la la la la la la la la la la | ^ |
| <b>~</b>   | ي 🛓     | Vindows (C:)                             |   |
|            | >       | n instpub                                |   |
|            | >       | Intel                                    |   |
|            | >       | PatchMyPCUpdates                         |   |
|            | >       | PerfLogs                                 |   |
|            | >       | Program Files                            |   |
|            | >       | Program Files (x86)                      |   |
|            | >       | 3WSetup                                  |   |
|            | ~       | Users                                    |   |
|            | 3       | defaultuser100000                        |   |
|            | 3       | Public                                   |   |
|            |         | sb_02                                    |   |
|            |         | > 🛃 3D Objects                           | ~ |
| <          |         | >                                        |   |
|            | Also im | port from subfolders OK Cancel           |   |

**Watch folder:** Este se puede incorporar varias carpetas a la vez de PDFs automáticamente, se revisará las carpetas y se añade los nuevos documentos de incorporación.

| Tick the folders you | want Mendeley to       | watch. Any new PDFs  | s in these fo | iders will be | imported into Me | ndeley automatical | ily. |
|----------------------|------------------------|----------------------|---------------|---------------|------------------|--------------------|------|
| Name                 |                        |                      | ~             |               |                  |                    | ^    |
| > 🗖 📙 Pr             | ogram Files (xB6)      |                      |               |               |                  |                    |      |
| > 🗌 🔤 24             | VSetup                 |                      |               |               |                  |                    |      |
| ~ 🗆 🗖 Us             | ers .                  |                      |               |               |                  |                    |      |
| >                    | defaultuser100         | 000                  |               |               |                  |                    |      |
| > 🗆 🔤                | Public                 |                      |               |               |                  |                    |      |
| × 🗆 🗌                | sb_02                  |                      |               |               |                  |                    |      |
| >                    | 📙 3D Objects           |                      |               |               |                  |                    |      |
| > 🗆                  | 📙 Apple                |                      |               |               |                  |                    |      |
| >                    | 📙 Contacts             |                      |               |               |                  |                    |      |
| >                    | 📙 Documenta            |                      |               |               |                  |                    |      |
| >                    | Downloads              |                      |               |               |                  |                    |      |
| >                    | Favorites              |                      |               |               |                  |                    |      |
| >                    | Links                  |                      |               |               |                  |                    |      |
| >                    | - Music                |                      |               |               |                  |                    |      |
| ~ []                 | OneDrive               |                      |               |               |                  |                    |      |
| >                    | Datos a                | djuntos de correo el | ectrónico     |               |                  |                    |      |
| Ý                    | Docum                  | ents                 |               |               |                  |                    | ~    |
| e                    | - )     <u> </u> , Des | heir                 |               |               |                  |                    | >    |

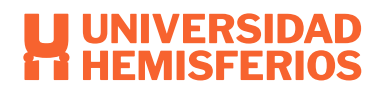

🏧 Mendeley Desktop File Edit View Tools Help C • C • C • C 0 Add Folders Related Sync. Help Los documentos que no Mendeley 😣 Needs Review Diterature Search se incluyeron todos los 🐳 🔹 🗏 Authors Title My Library bibliograficos datos Reputación Perú 1 • 🖬 🗐 All Documents pasan directamente a Salida crisis 🕒 Recently Added in • 🖬 📗 Recently Read Suministros 🛊 • 🛱 Favorites verificación manual y 😡 Needs Review • • Tendencia 2020 My Publications Document details may contain errors para ser completados. Teoría ventanas rotas Unsotted ¥ 5 c Filter by Authors \*

Importar de otros gestores bibliográficos

Estas van a ser en formato RIS como EndNote, Bibtext y otras bibliotecas.

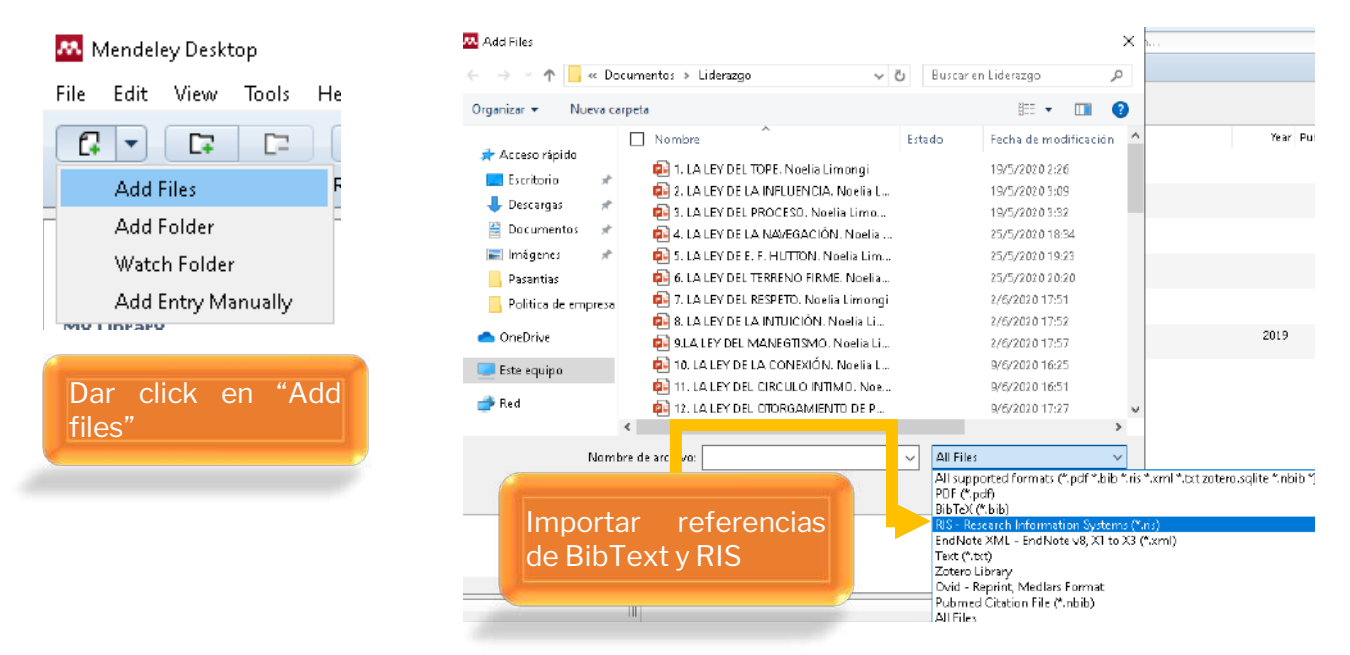

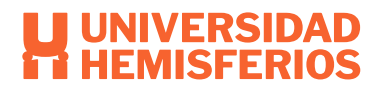

Importando desde un sitio Web diferente.

Mendeley permite la importación de referencias directamente desde los diferentes sitios Web que están a continuación:

| ACM Portal            | ACS Publications  | AIP Scitation        |
|-----------------------|-------------------|----------------------|
| Amazon                | APS               | APA PsycNET          |
| arXiv                 | BioMedCentral     | BioOne               |
| CiNii                 | CiteseerX         | CiteULike            |
| Copac                 | DBLP              | EBSCO                |
| GBV                   | Google BookSearch | Google Scholar       |
| IACR ePrints          | IEEE Xplore       | Informaworld         |
| IngentaConnect        | INIST/CNRS        | Institute Of Physics |
| ISI Web of Knowledge  | JSTOR             | Lancet Journals      |
| MyOpenArchive         | NASA ADS          | Nature               |
| <b>OpticsInfoBase</b> | OvidSP            | PLoS                 |
| PNAS                  | PubMed            | Refdoc               |
| RePEc                 | SAGE              | ScienceDirect        |
| ScienceMag            |                   |                      |

(Otero, 2013)

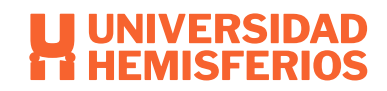

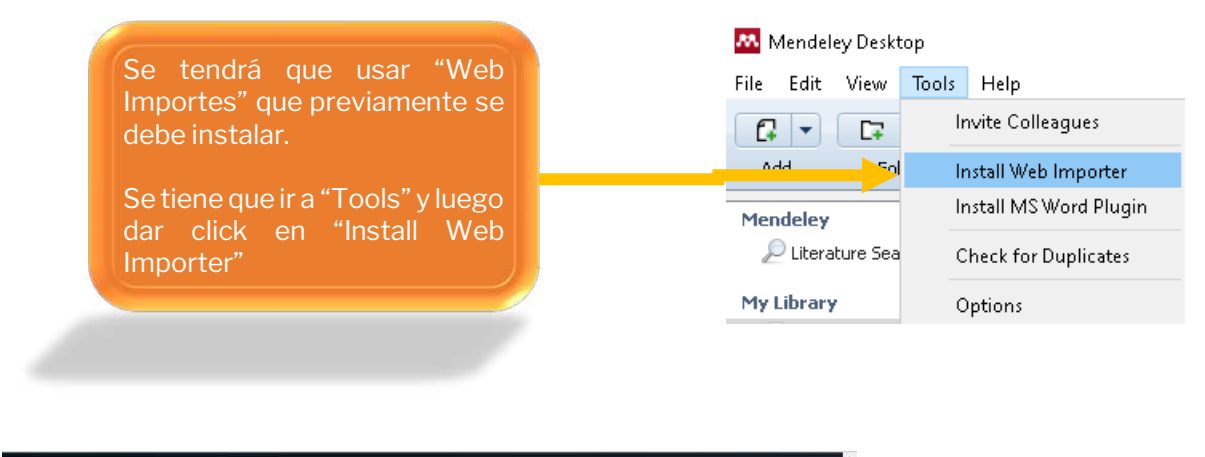

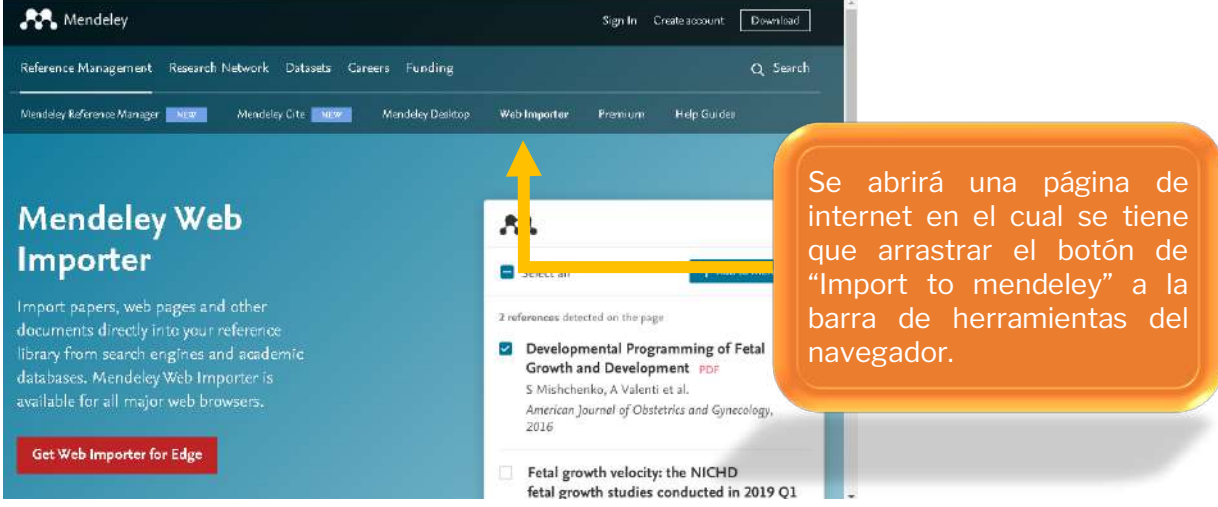

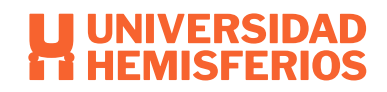

# Sincronizar

Esto hace que podamos acceder desde cualquier parte.

| Mendeley Desktop<br>File Edit View Tools Help<br>Add Folders Pelated Sync                                                                                                    | 1 do                                    | X                                                             |
|----------------------------------------------------------------------------------------------------|-----------------------------------------|---------------------------------------------------------------|
| Mendeley<br>Lterature Search<br>My Library<br>Allocuments<br>Row read<br>Favors<br>Publications<br>Sorted<br>sorted<br>s | Al Documents Hild Setting:              | Dar click en "Save & Syn<br>Este puede almaced<br>hasta 500MB |
|                                                                                                    | Select All Folders Deselect All Folders |                                                               |

Sincronizar desde cuentas

Cuentas como CiteUlike y Zotero

OK Cancel Apply

 $\times$ 

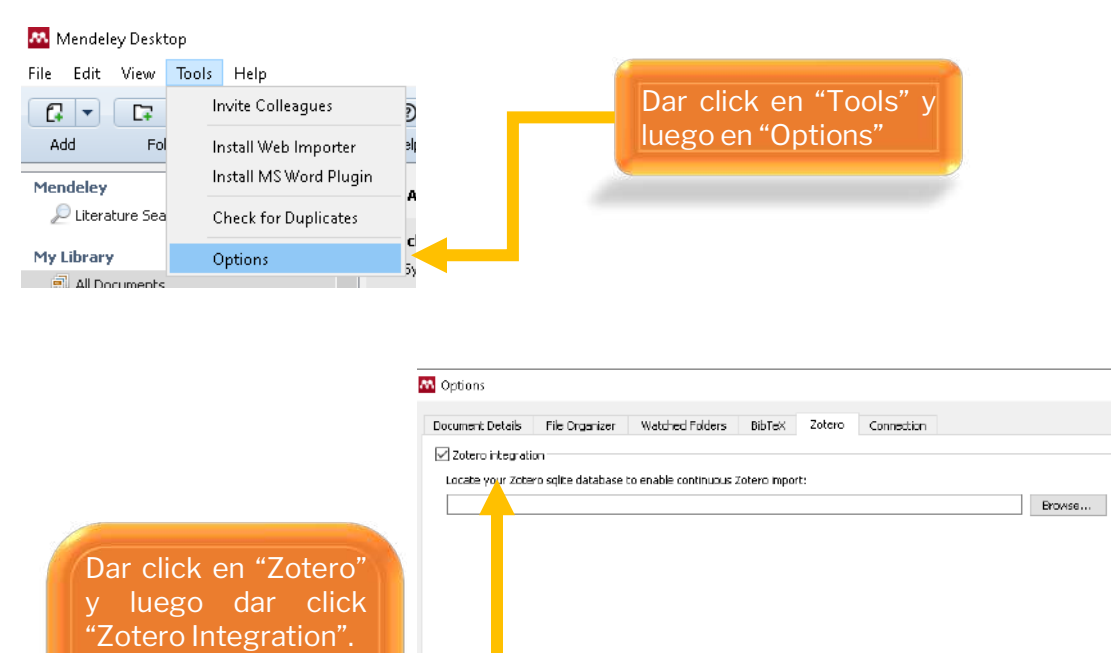

importarán

Mendeley y si añade

Zotero se actualizará

Page | 18

Alimentar Biblioteca Sugerir Grupos Conjuntos de datos Carreras Fondos - Q. Buacar 😃 Noelia 🙉 🗸

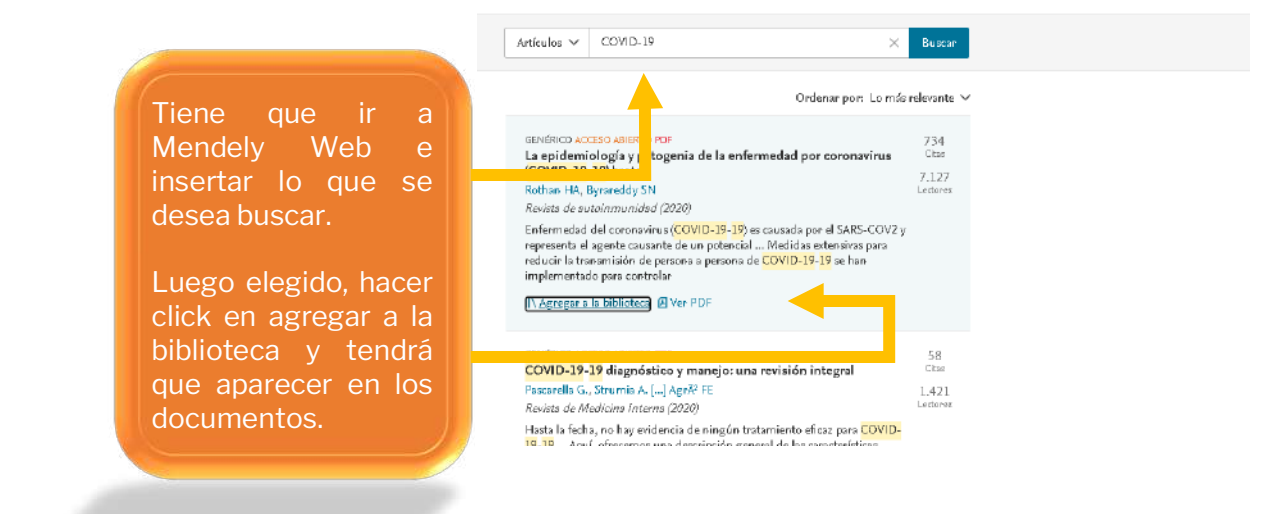

#### **Exportar referencias**

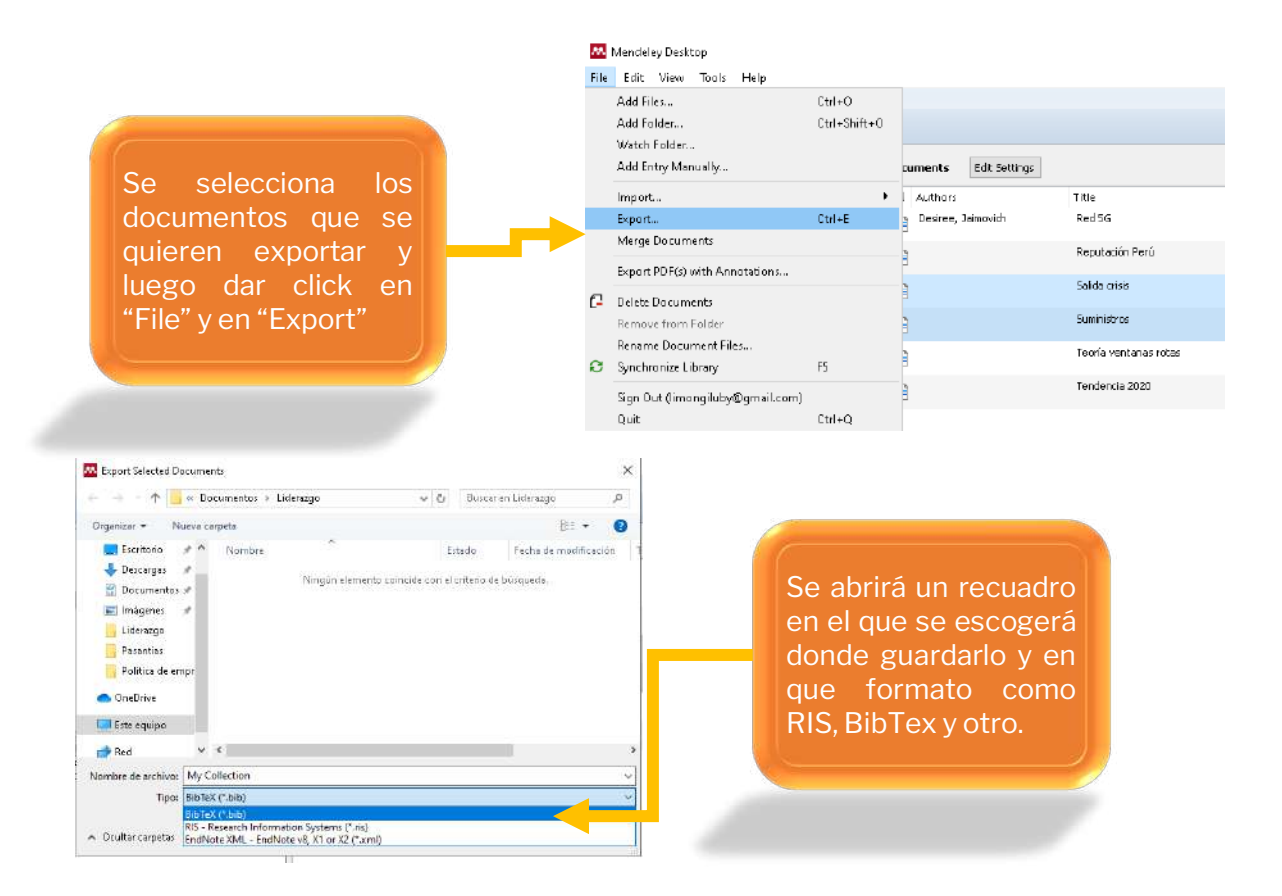

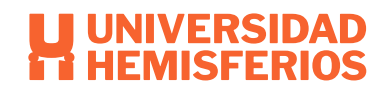

#### Realizar anotaciones en PDFs

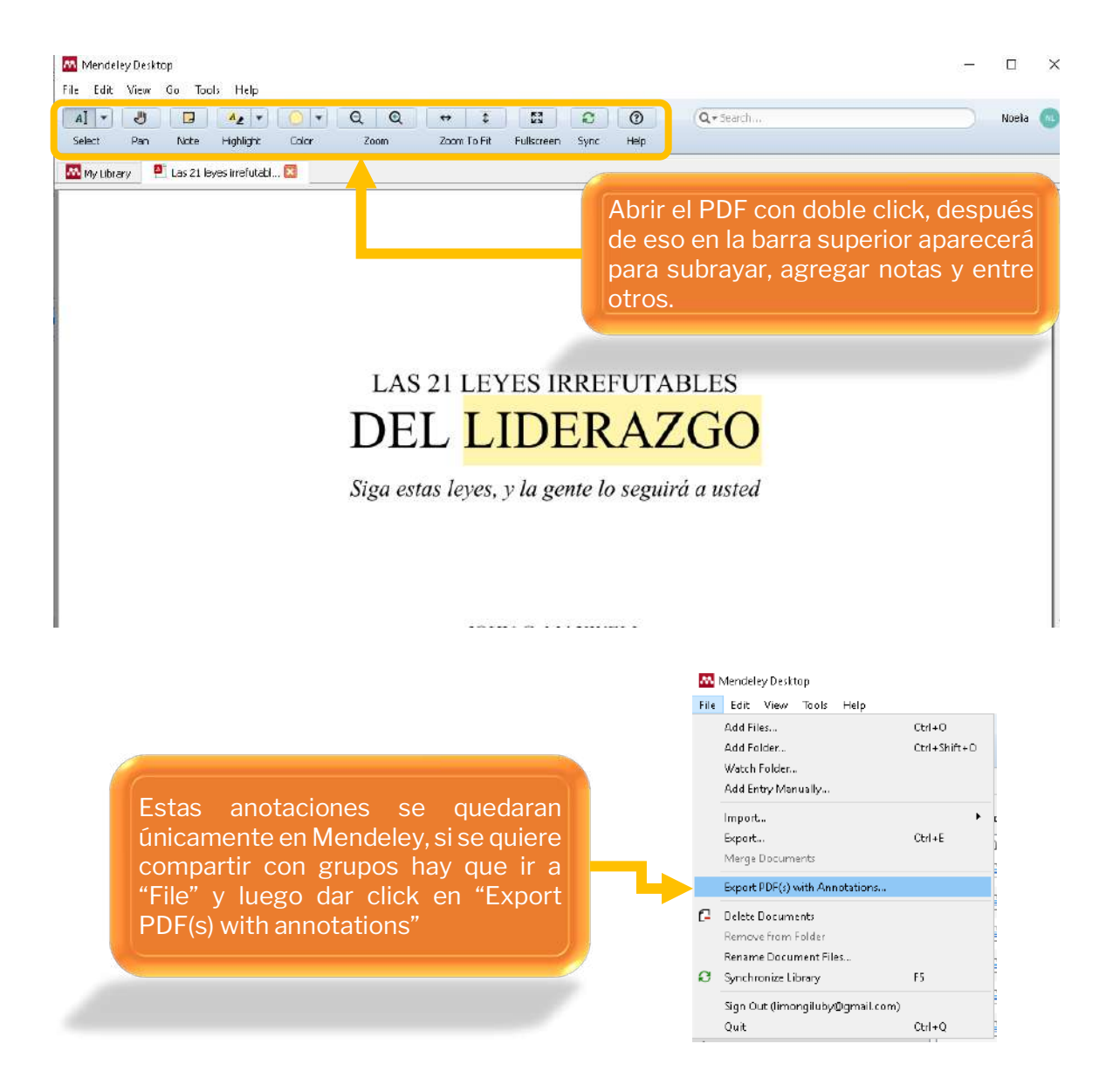

#### Eliminar duplicados.

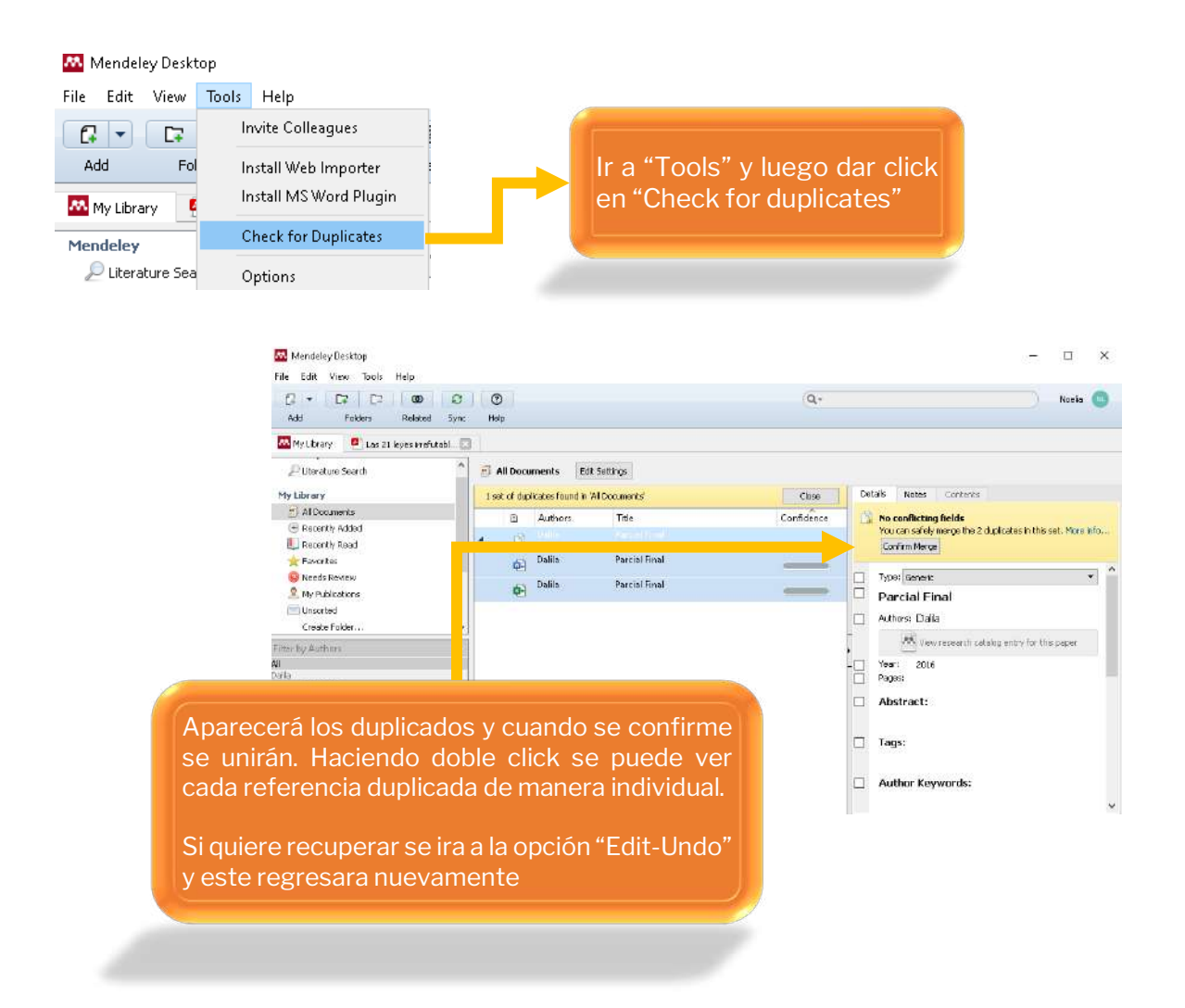

#### Organizar ficheros

|                                                                                                    | Mendeley Desktop                                                                                                    |             |
|----------------------------------------------------------------------------------------------------|----------------------------------------------------------------------------------------------------|-------------|
|                                                                                                    | File Edit View Tools Help                                                                                                    |             |
|                                                                                                    | C2 - C7 Invite Colleagues                                                                                                    |             |
|                                                                                                    | Add Fo Install Web Importer                                                                                                    | on "Toole"  |
|                                                                                                    | Install MS Word Plugin Se encontrara                                                                                                    | en roois    |
|                                                                                                    | Check for Duplicates                                                                                                    | n "Ontions" |
|                                                                                                    | Favoritas                                                                                                    |             |
|                                                                                                    | Reads Review     Options                                                                                                    |             |
|                                                                                                    |                                                                                                    |             |
| 👭 Mendeley Desktop                                                                                                    |                                                                                                    |             |
| File Edit View Tools He                                                                                                    |                                                                                                    |             |
|                                                                                                    | Contractions                                                                                                    | ×           |
| Add Folders F                                                                                                    | Relat Document Details File Organizer Watched Folders BbTeX Zotero Connection                                                                                                    |             |
| Maria Maria                                                                                                    | Criganize my files                                                                                                    |             |
| My Lorary 🔄 Las Tey                                                                                                    |                                                                                                    |             |
|                                                                                                    | C:\Users(sb_02\OneDrive\Documents\Mendeley Desktop Browse                                                                                                    | Tidy Up     |
| Denvilate                                                                                                    | In a D In Wedger Explorer                                                                                                    |             |
| Dar visto en                                                                                                    | IOS 3                                                                                                    |             |
|                                                                                                    | subfolders                                                                                                    |             |
| E Unsorted                                                                                                    |                                                                                                    |             |
| Create Folder                                                                                                    | Unused fields: (Year) (Title)                                                                                                    |             |
|                                                                                                    | Dura hubble down to add up to you Crear estructura h                                                                                                    | hasada en   |
| Groups                                                                                                    |                                                                                                    |             |
| Create Group                                                                                                    | detalles                                                                                                    |             |
|                                                                                                    | Folder path: (Author) (Journal)                                                                                                    |             |
| Trash                                                                                                    |                                                                                                    |             |
| All Deleted Documents                                                                                                    | Example: C:\Users\sb_02\OneDrive\Documents\Mendeley Desktop\Author\Journal\                                                                                                    |             |
| HI DOCCO DOCUNDICS                                                                                                    |                                                                                                    |             |
| Filter by Authors                                                                                                    |                                                                                                    |             |
| All Control of Control of Control | Unused fields: Journal                                                                                                    |             |
| Arana, Arnoldo                                                                                                    | Renombrar que inclu                                                                                                    | uva autor   |
| Larriio, Hamon<br>Nalta                                                                                                    | Drag bubbles down to action unto reaction to reaction of the reaction of the r | aya autor,  |
| Jesiree, Jaimavich                                                                                                    | revista, titulo v año.                                                                                                    |             |
| Hepp, Josefina                                                                                                    | File name: (Author) (Year) (Title)                                                                                                    |             |
| Machuca, Javiera                                                                                                    |                                                                                                    |             |
|                                                                                                    |                                                                                                    |             |
| Maxwell, John C                                                                                                    | Example: Author - Year - Title off                                                                                                    |             |
| Maxwell, John C<br>Para, D O 5                                                                                                    | Example: Author - Year - Title.pdf                                                                                                    |             |
| Maxwell, John C<br>Para, D O 5<br>PSOE<br>Leo, Plata                                                                                                    | Example: Author - Year - Title.pdf                                                                                                    |             |
| 4axwell, John C<br>Para, D O 5<br>PSOE<br>Jno, Plata<br>Zonetha, Nicolás                                                                                                    | Example: Author - Year - Title.pdf                                                                                                    | el Accoly   |

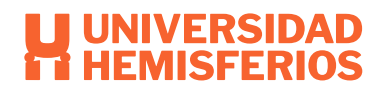

## **Citar referencias**

Para poder insertar y dar formato a un documento con citas de Mendely, se debe tener instalado los plugs-ins que son disponibles para Word y OpenOffice. La instalación de estos mismos es la siguiente:

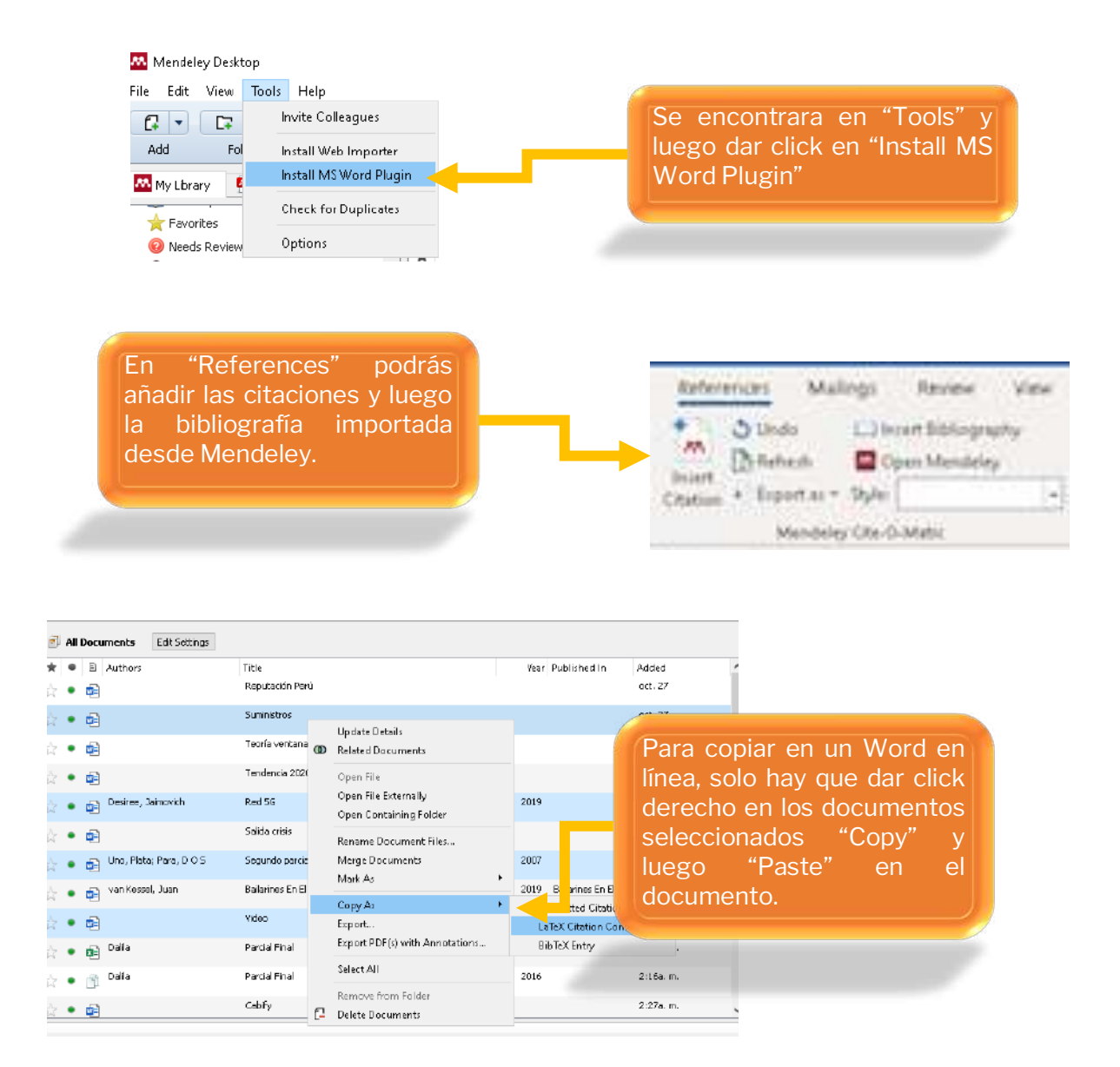

#### Estilo de citas bibliográficas

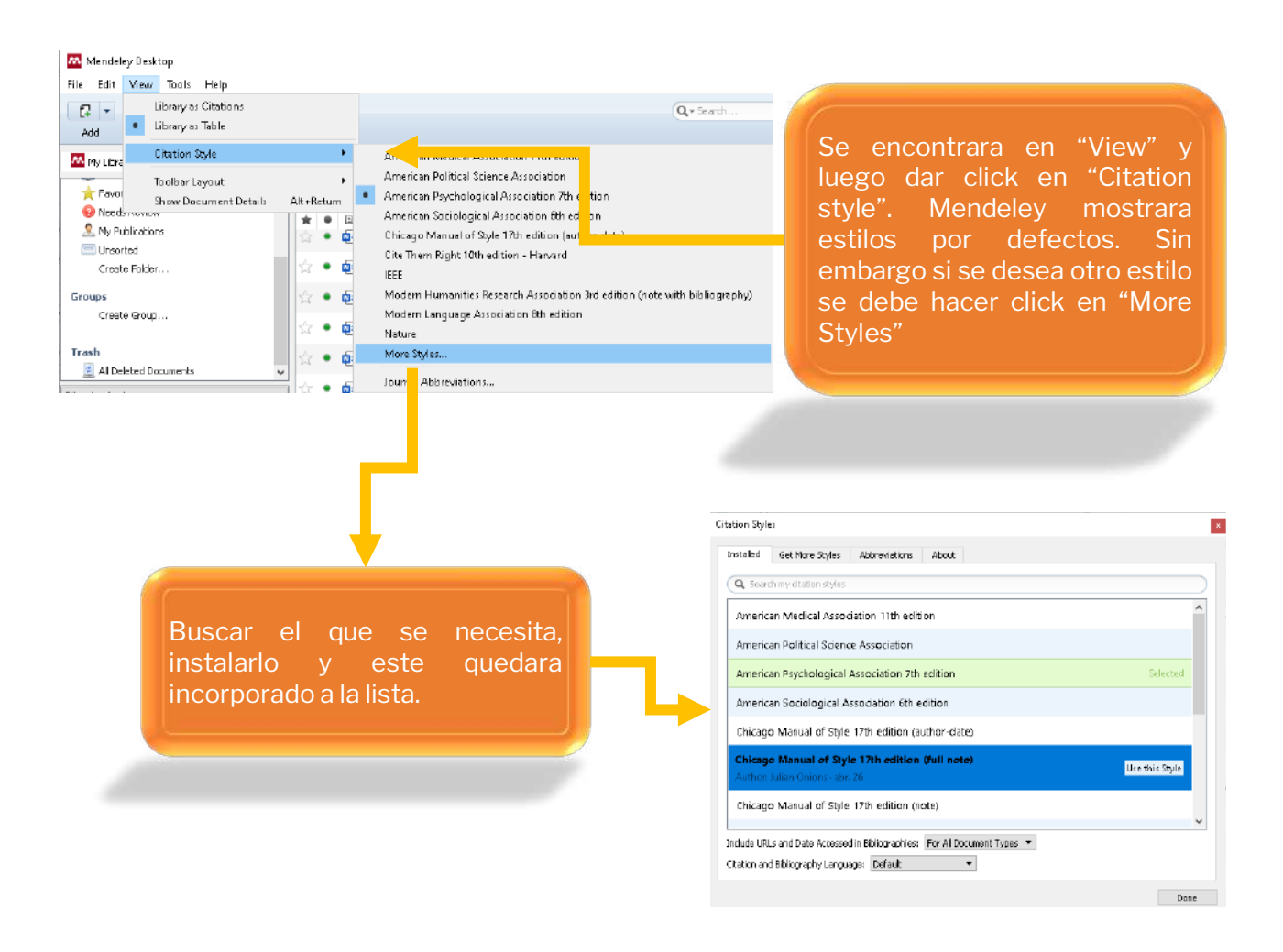

#### Compartir

#### Grupos

| 🕺 My Library  | 🞴 Las 21 loyes irrefutabl 📔 |   |            |           |                                     |             |
|---------------|-----------------------------|---|------------|-----------|-------------------------------------|-------------|
| 1cndeley      | ~                           |   |            |           |                                     |             |
| 🔎 Literature  | Search                      | 6 |            |           |                                     |             |
| 1y Library    |                             |   |            |           |                                     |             |
| 🗐 All Docume  | ints                        |   | En la ba   | rra d     | de "Mv librarv"                     |             |
| 🕒 Recently A  | dded                        |   | balaryde   |           |                                     |             |
| 📒 Recently R  | tead                        |   | Dajai y uc |           |                                     |             |
| 🚖 Favorites   |                             |   | "Create G  | irour     | o" o en "Edit"                      |             |
| 😣 Needs Rev   | riew                        |   |            |           |                                     |             |
| 🙎 My Publica  | tions                       |   |            |           | 1                                   |             |
| 🔤 Unsorted    |                             |   |            |           |                                     |             |
| Create Fol    | der                         |   |            |           |                                     |             |
| COLUMN STREET |                             |   |            |           |                                     |             |
| Create Gr     | 1.0                         |   |            |           |                                     |             |
| All Deleter   | Dorumonte >                 |   | Ĩ          | Mende     | eley Desktop                        |             |
|               |                             |   |            | File Edit | View Tools Help                     |             |
|               |                             |   |            | <b>C-</b> | Undo Update Details for 4 Documents | Ctrl+Z      |
|               |                             |   |            | Ac        | Redo                                | Ctrl+Y      |
|               |                             |   |            | M.        | Find                                | Ctrl+F      |
|               |                             |   | F          | Mor       | Cut                                 | Ctrl+X      |
|               |                             |   |            | (* 1421   | Сару                                | Ctrl+C      |
|               |                             |   |            | æ         | Copy As                             |             |
|               |                             |   |            | Myl       | Paste                               | Ctrl+V      |
|               |                             |   |            | (1        | Select All                          | Ctrl+A      |
|               |                             |   |            | Ū 🕞       | New Folder                          | Ctrl+Shift+ |
|               |                             |   |            | 1         | New Groun                           | Ctrl+Shift- |

Rename Folder...

🚪 🖙 🛛 Remove Folder

#### Create group

Name your group

Describe your group

#### 🖲 🕀 Public

Open discussion and reference sharing

#### $\bigcirc$ 🔓 Invite-only

Public group - but only approved members can post

#### 🔿 🔂 Private

Closed discussion and sharing of PDE files

Cancel

Create group

Aparecerá una ventana que rellenar con nombre del grupo, descripción, la privacidad y otros mas. Se puede modificar en "Edit setting" y se puede eliminar en "Edit" y luego "Remove group"

FZ

| Invite people to the group |              | _ | Después de crear se puede añadir |  |
|----------------------------|--------------|---|----------------------------------|--|
| Email addresses            |              |   | invitándolos por medio de Email  |  |
| Skip                       | Send invites |   |                                  |  |

# **Mendeley Web**

| 8                                                                                                    | Alimentar Biblioteca Sugerir Grupos Conjuntos de                                                                                                    | datos Carreras Fondos Q Buscar 🖓 Noelia 🌘                         |                                                                                                    |
|----------------------------------------------------------------------------------------------------|----------------------------------------------------------------------------------------------------|-------------------------------------------------------------------|----------------------------------------------------------------------------------------------------|
| FILTRADO POR                                                                                                    | Comparte actualizaciones y enlaces con tus aeguidores                                                                                                    | Configuración y privad<br>Descargar<br>Invitar a Mendeley<br>Anom | idəd                                                                                                    |
| Actualizaciones da citas                                                                                                    |                                                                                                    | © 2020 Mendder   Descuber Mendder                                 |                                                                                                    |
| For management and a set of the last                                                                                                    | Descarga Mendeley                                                                                                    | Grabajar en Moni                                                  | _                                                                                                    |
| Sugerencias de sinucatos                                                                                                    | Acceda a su biblioteca en                                                                                                    | Politics de privacidad                                            |                                                                                                    |
| Artículos publicados<br>recientemente                                                                                                    | computadoras de escritorio                                                                                                    | Nendeley spoya el intercambio responsable                         |                                                                                                    |
|                                                                                                    | Obtener administrador de                                                                                                    | G RELX Group*                                                     |                                                                                                    |
| GRUPOS                                                                                                    |                                                                                                    |                                                                   |                                                                                                    |
| Mandalay                                                                                                    |                                                                                                    |                                                                   |                                                                                                    |
| Mendeley                                                                                                    | Noelia Limongi agregó un documento al grupo Mendeley                                                                                                    |                                                                   |                                                                                                    |
| Mendeley                                                                                                    |                                                                                                    |                                                                   |                                                                                                    |
|                                                                                                    | 10                                                                                                    | e encontrara difere                                               | ntes                                                                                                    |
|                                                                                                    | o a                                                                                                    | icciones y cosas por h                                            | acer                                                                                                    |
|                                                                                                    | IN Yer en la biblioteca del grupo                                                                                                    | omo configuración, invita                                         | ción                                                                                                    |
|                                                                                                    |                                                                                                    | entre muchas cosas más                                            |                                                                                                    |
|                                                                                                    |                                                                                                    |                                                                   |                                                                                                    |
|                                                                                                    |                                                                                                    |                                                                   |                                                                                                    |
| 💦 Library   Note                                                                                                    | DOOK                                                                                                    | e (                                                               | Noeta Limongi                                                                                                    |
| Library   Note     Add new                                                                                                    | boek<br>All References                                                                                                    | <b>2</b><br>( a                                                   | Noeta Limongi •<br>search                                                                                                    |
| Library   Note     Add new     All References                                                                                                    | book All References Authors YEAR TITLE                                                                                                    | C C<br>C<br>SOURCE                                                | Noeta Limongi ·<br>Search<br>ADDED •                                                                                                    |
| Library   Note     Add new     All References     Recently Added                                                                                                    | book All References All References All Authors YEAR TITLE C Salida crisis                                                                                                    | C (<br>Q<br>SOURCE                                                | Noeta Limongi +<br>Search<br>ADDED +<br>3:33                                                                                                    |
| Library   Note     Add new     All References     Recently Added     Recently Read     Favontes                                                                                                    | book       All References       Authors     YEAR       TITLE                                                                                                    | C (<br>Q<br>SOURCE                                                | Noeta Limongi ×<br>Search<br>ADDED ×<br>3:33<br>3:33                                                                                                    |
| Library     Note       + Add nex     Image: Constraint of the second second se | All References       Aurthors     YEAR     TITLE <ul> <li>Aurthors</li> <li>Salida crisis</li> <li>Suministros</li> <li>Suministros</li> </ul>                                                                                                    | C (<br>Q<br>SOURCE                                                | Noela Limongi<br>Search<br>ADDED -<br>3:33<br>3:33<br>3:33                                                                                                    |
| Library Note     Add new     Add new     All References     Recently Added     Recently Read     Favorites     My Publications     Trash                                                                                                    | book         All References         AUTHORS       YEAR         TITLE <ul> <li>Salida crisis</li> <li>Sumlinistros</li> <li>Ensayo</li> <li>ERP en tu empresa</li> </ul>                                                                                                    | Source                                                            | Noela Limongi           Search           ADDED *           3:33           3:33           3:33                                                                                                    |
| Library Note     All References     Recently Added     Recently Read     Favontes     My Publications     Trash     DILECTIONS                                                                                                    | book         All References <ul> <li>AUTHORS</li> <li>YEAR</li> <li>TITLE</li> <li>Salida crisis</li> <li>Salida crisis</li> <li>Suministros</li> <li>Suministros</li> <li>Ensayo</li> <li>ERP en tu empresa</li> </ul>                                                                                                    | C (<br>Q<br>SOURCE                                                | Nocia Limongi           Search           ADDED *           3:33           3:33           3:33           3:33                                                                                                    |
| Library     Note     All References     Recently Added     Recently Read     Favontes     My Publications     Trash      DLECTIONS     wy Collection                                                                                                    | book         All References         authors       YEAR         TITLE         a       Salida crisis         a       Suministros         a       Ensayo         b       ERP en tu empresa         a       Source         a       Source         b       Carrilo R         1999       Grupo 2                                                                                                    | C<br>C<br>SOURCE<br>Ternas                                        | Nocia Limongi           Search           3:33           3:33           3:33           3:33           3:33                                                                                                    |
| Library   Note     Add nex     All References     Recently Added     Recently Read     Favontes     My Publications     Trash     ULECTIONS     w Collection                                                                                                    | book         All References         Image: Authons       YEAR         Image: Authons       YEAR         Image: Authons       Suministros         Image: Authons       ERP en tu empresa         Image: Authons       1999         Image: Authons       Heat Authons         Image: Authons       Heat Authons         Image: Authons       Heat Authons         Image: Authons       Heat Authons         Image: Authons       Heat Authons         Imag                                                                                                    | C (<br>Q<br>SOURCE<br>Ternas<br>2020                              | Noeta Limongi 1<br>Search<br>3:33<br>3:33<br>3:33<br>(1<br>3:33<br>(1<br>3:33<br>(1<br>3:33<br>(1<br>3:33)<br>(1<br>3:33<br>(1<br>3:33)<br>(1<br>3:33)<br>(1<br>3:35)<br>(1<br>3:35)<br>(1<br>3: |
| Library Note All References Recently Added Recently Read Favonites My Publications Trash ULECTIONS w Collector IVATE GROUPS                                                                                                    | book         All References         AUTHORS       YEAR         TITLE <ul> <li>Authors</li> <li>Salida crisis</li> <li>Suministros</li> <li>Suministros</li> <li>Ensayo</li> <li>ERP en tu empresa</li> <li>Carrilo R</li> <li>1999</li> <li>Grupo 2</li> <li>Las tendencias en el</li> <li>Caso Carlos (tosse +A</li> </ul>                                                                                                    | C C<br>C<br>SOURCE<br>Ternas<br>2020<br>ebre)                     | Nocia Limongi<br>Search<br>3:33<br>3:33<br>3:33<br>3:33<br>3:33<br>3:33<br>3:33<br>3:                                                                                                    |
| Library   Note     All References     Recently Added     Recently Read     Favontes     My Publications     Trash     ULECTIONS     w Collectron     IVATE GROUPS     Indeley                                                                                                    | book         All References         AUTHORS       YEAR         TITLE         Image: Comparison of the state of the state | C C<br>C<br>SOURCE<br>Temas<br>2020<br>abre)<br>hde problemas     | Noeta Limongi<br>Search<br>3:33<br>3:33<br>3:33<br>3:33<br>(1)<br>3:33<br>(1)<br>3:3    |

Empleo exitasos

• #

PUBLIC GROUPS

Aquí encontrará lo mismo que en la versión local como la creación de grupos, agregar carpetas, entre otros.

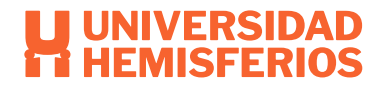

#### Bibliography Otero, C. R. (2013, 12 12). *biblioteca*. Retrieved from biblioteca: https://biblioteca.ucm.es/data/cont/docs/397-2013-12-12guiadeusodemendeley2.pdf

Santamaria, E. V. (n.d.). cobdc. Retrieved from cobdc: http://www.cobdc.net/gics/?p=1057